# Etäkokousohjeistus Autismiliiton liittokokoukseen 14.5.2022 klo 13

#### Laitteet kuntoon!

- Liity kokoukseen mieluiten tietokoneella. Selaimena kannattaa käyttää Google Chromea, mikäli tietokoneessa ei ole Teams-sovellusta
- Voit liittyä myös mobiililaitteella, jos sinulla ei ole käytössä tietokonetta, mutta huolehdi, että sinulla on laitteeseen asennettuna Teams-sovellus ja olet kirjautunut siihen. Joudut myös vaihtamaan välillä nettiselaimeen ja sähköpostiin, joten huolehdi, että osaat siirtyä sovelluksesta toiseen.
- Huolehdi, että sinulla on riittävän hyvä ja vakaa nettiyhteys. Kokouksessa on paljon osallistujia, joten se vie paljon kaistaa.
- Huolehdi, että äänilaitteesi toimivat hyvin. Suosittelemme, että käytät mikrofonilla varustettuja kuulokkeita.

#### Tutustu alustaan, osallistu perehdytykseen!

- Pia-Maria Topi auttaa kokousalustan käytössä ja äänestämiskäytännöissä, p. 050 406 38 33, piamaria.topi@autismiliitto.fi
- Voit halutessasi tulla opettelemaan alustan käyttöä ja äänestämistä perehdytys-teamsissa maanantaina 9.5. klo 18-19. Liity kokoukseen napsauttamalla tästä . Tämä linkki on siis vain tuota perehdyskertaa varten!

#### Tervetuloa kokoukseen!

- Yhteyksiä voi tulla testaamaan 14.5. klo 12.30 alkaen. Toivomme, että osallistujat ovat paikalla viimeistään 12.50, jotta kokouksen alettua ei tarvitse enää testailla.
- Osoite kokoukseen on lähetetty suoraan osallistujille ja yhdistysten puheenjohtajille.

# Kuuluuko ääni?

- Tarkista ääniasetuksesi sovelluksessa yläreunassa olevan "Lisää"-valikon kautta "Laiteasetukset"
- Onhan sinulla valittu oikea laite? Ja laite päällä!
- Voit halutessasi myös testata äänilaitteesi toimimista esimerkiksi käväisemällä Youtubessa tai muualla, kuuluuko siellä.

# Säästetään kaistaa ja rauhoitetaan!

- Sulje mikrofonisi ja webkamerasi (kameran ja mikrofonin kuvat ohjauspaneelissa)
- Mikrofonin saa avata vain luvan saatua
- o Tarvittaessa järjestäjä sulkee mikrofonit
- Mikrofonia voi testata puoli tuntia ennen kokousta, kokouksen alettua ei enää testauksia.

# Pyydä puheenvuoroa!

- Kirjoita chatiin "pvp " ja oma nimesi (puhekuplan kuva ohjauspaneelissa)
- o Voit myös kirjoittaa puheenvuorosi chat-kenttään

### Ota kantaa!

- Voit osoittaa kannattavasi annettua esitystä Kädennosto-toiminnolla.
- Myös avoimet äänestykset voidaan toteuttaa tällä kädennosto-toiminnolla.
- Muista laskea kätesi, kun kohta on käsitelty.

# Äänestys

- Suljettu äänestys: Henkilöjäsenäänestykset (puheenjohtaja, hallituksen jäsenet ja varajäsenet) käydään suljettuina äänestyksinä. Jokaiselle äänivaltaiselle edustajalle lähetetään kunkin äänestyksen kohdalla sähköpostiin äänestyslinkki. Ne teistä, joilla on käytettävissä enemmän kuin yksi ääni, käyvät äänestämässä saman linkin kautta niin monta kertaa kuin on ääniä käytettävissä. Eli jos käytettävissäsi on 3 ääntä, käyt äänestämässä 3 kertaa. Puheenjohtaja huolehtii, että äänestämiseen on jokaisella riittävästi aikaa. Äänestys päättyy, kun puheenjohtaja ilmoittaa sen päättyneeksi. Tämän jälkeen äänestyslinkki suljetaan, jotta äänestäminen ei enää mahdollista.
- Avoin äänestys toteutetaan Teamsin kädennosto-toiminnolla

#### Kuvalliset ohjeet

#### Työpöytäsovellus:

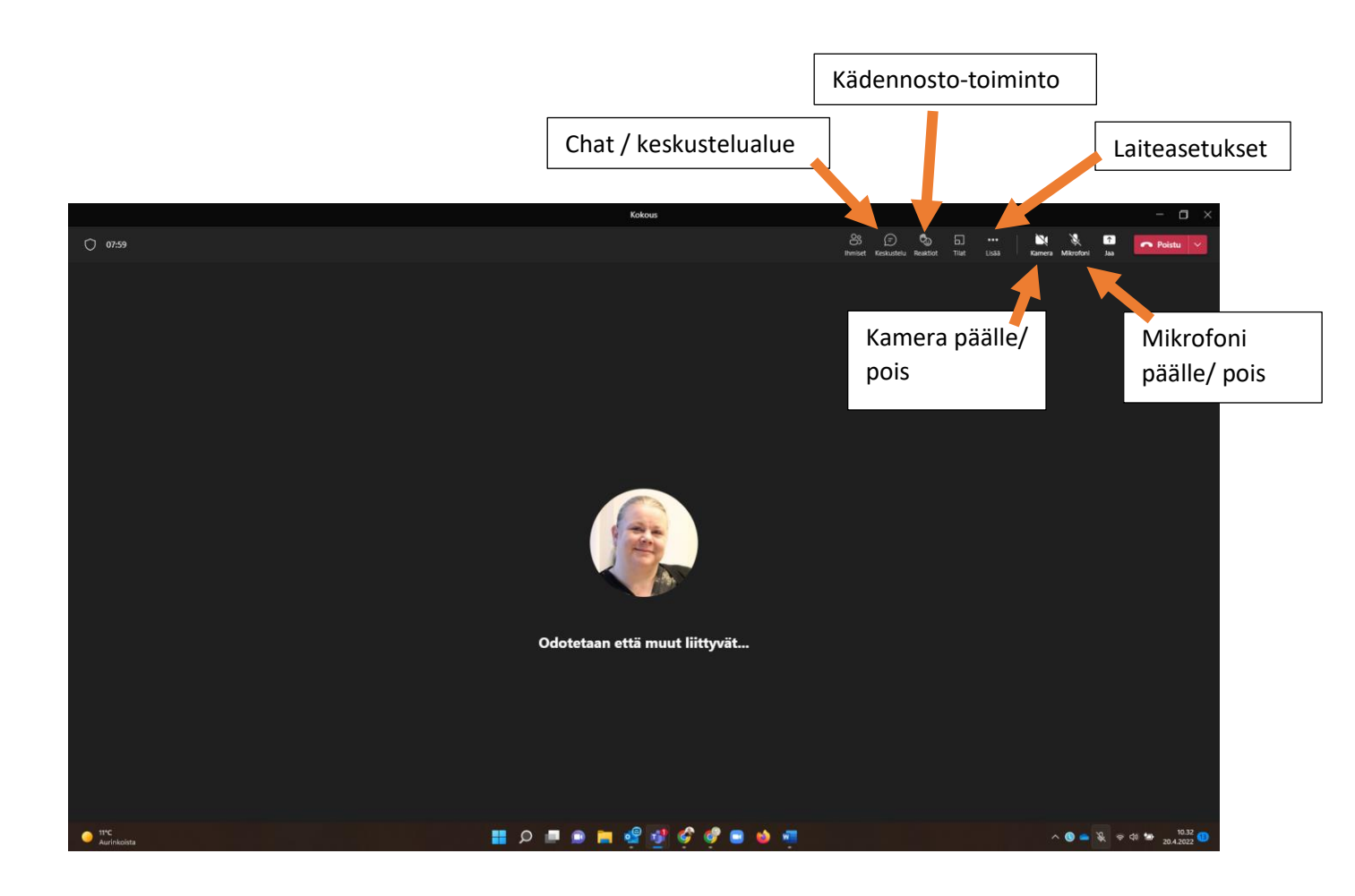

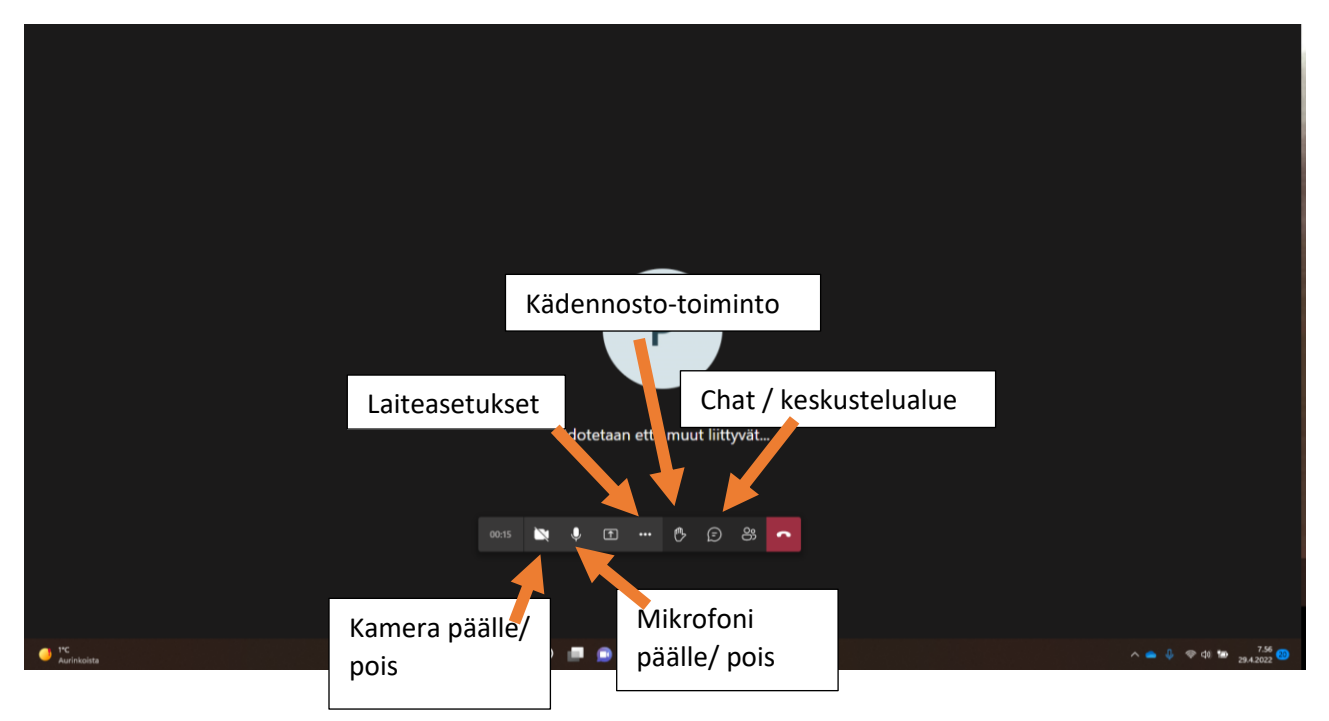

Selaimessa: kuvakkeet tulevat näkyviin, kun liikautat hiirtäsi ruudussa.

Mobiilissa: osa kuvakkeista tulee näkyviin, kun näpäytät ruutua. Näkymä voi vaihdella eri laitteilla.

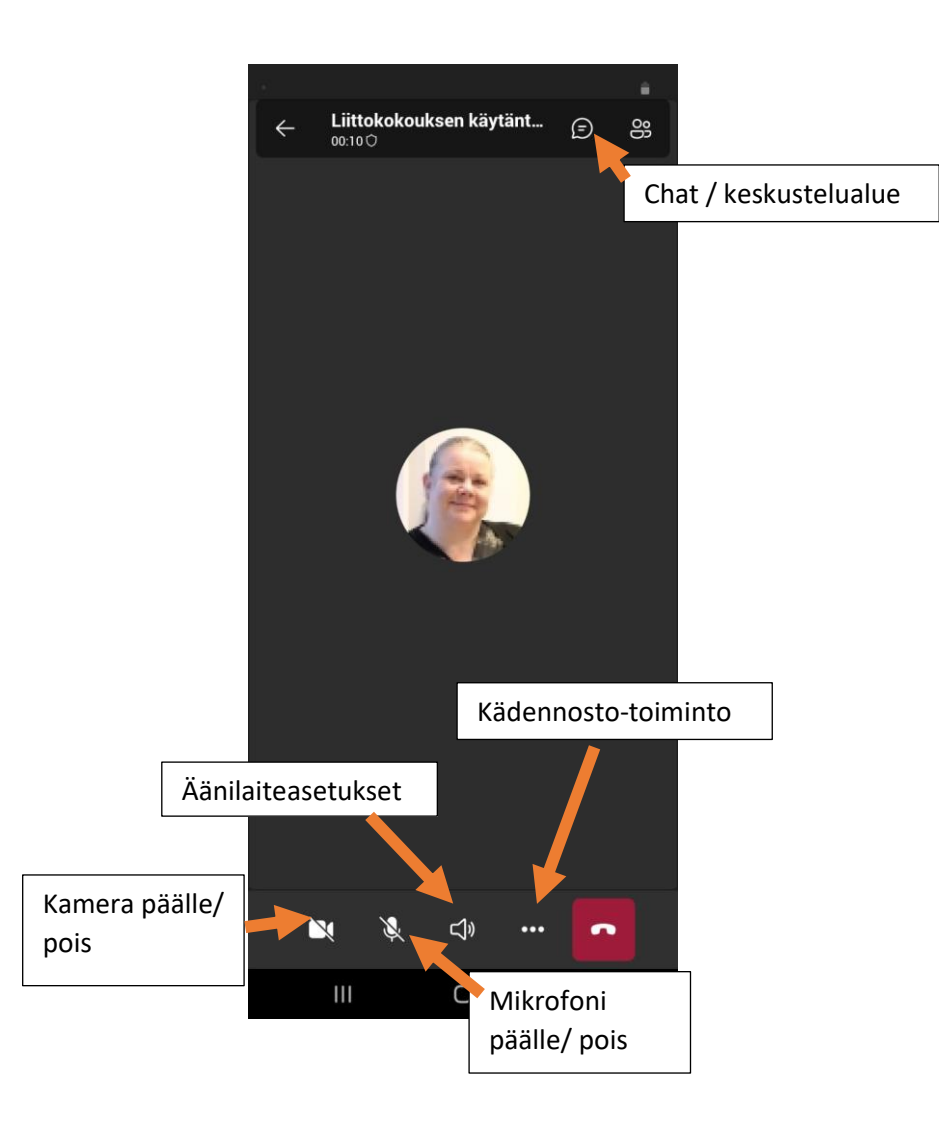